# Como baixar famílias para o Revit usando a Plataforma BIMBR

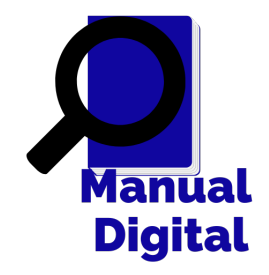

| 1 Acesse o endereço <u>https://plataformabimbr.abdi.com.br/</u>                                                    |
|----------------------------------------------------------------------------------------------------|
| 😴 Plataforma BIMBR 🛛 🔪 M Caixa de entrada (8.840) - albuqu 🗙 📔 +                                                   |
| ← → C <pre>     thtps://plataformabimbr.abdi.com.br/ </pre>                                                        |
| 🥱 Relembrando Charl 👽 Plano Residencial G 🋐 Como colocar capít 🐢 Impresso Normal G Google 🔳 O seu cadastro foi c 🔟 |
| Login Plataforma<br>BIDIO BINBR<br>A Biblioteca Nacional BIM A Profissionais BIM A Conteúdo→ Parceiros Conte       |
| Registrar                                                                                                    |
|                                                                                                    |

### 2 Na Plataforma BIMBR, clique em "Login"

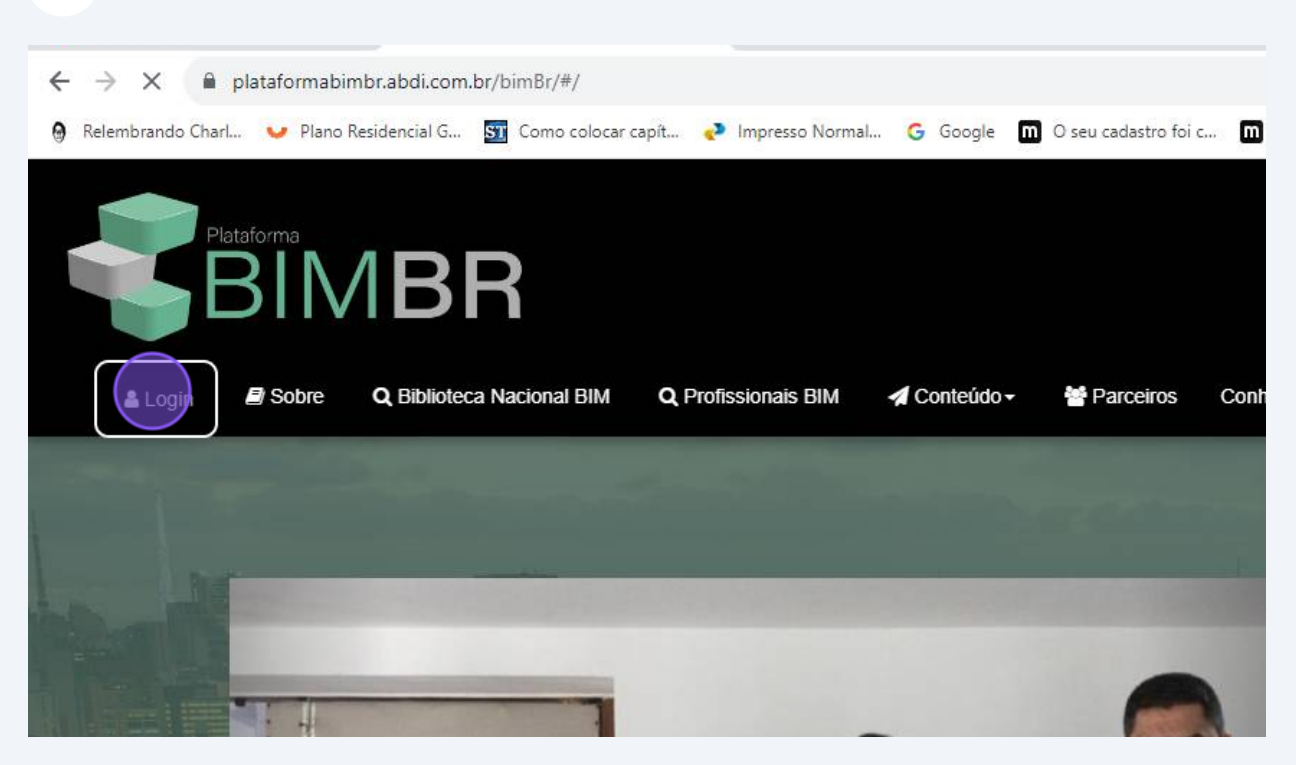

### 3 Depois clique em "quero me registrar"

|                                 |        | 🛎 Entrar                   |                      | ×   |                  |
|---------------------------------|--------|----------------------------|----------------------|-----|------------------|
|                                 |        | Email                      | 1                    |     |                  |
| Sobre Q Biblioteca Nacional BIM | Q Prof | Senha                      | ۲                    |     | a o Democratizar |
|                                 |        | l'm not a robot            | APTCHA<br>cy - Terms |     |                  |
|                                 |        | Quelo me registrar Esqueci | minha ser            | nha |                  |
|                                 |        |                            | Entr                 | rar |                  |
|                                 |        |                            | 17                   |     |                  |
| 128 28                          |        |                            |                      | 0   |                  |
|                                 |        |                            |                      |     |                  |

| 4 Preencha os dados ol                 | brigatórios                                                                       |
|----------------------------------------|-----------------------------------------------------------------------------------|
| ırl 🤍 Plano Residencial G 🋐 Como coloc | car capít 🕐 Impresso Normal 🌀 Google 🛄 O seu cadastro foi c 🔟 Psicofarmacologia 4 |
| Sobre Q Biblioteca Nacional BIM        | Q Profissionais BIM 🖪 Conteúdo 🗸 🎽 Parceiros Conheça o Democratizand              |
|                                        |                                                                                   |
|                                        |                                                                                   |
|                                        | Definir Imagem                                                                    |
| Тіро                                   | Pessoa Física                                                                     |
| Nome                                   | Nome                                                                              |
| Sobrenome                              | Sobrenome                                                                         |
| Telefone                               | Telefone(Opcional)                                                                |
| Cânara!!                               | Colociano                                                                         |
| in 🖉 Sobre 🛛 Q Biblioteca Nacional     | I BIM 🔍 Profissionais BIM 🖪 Conteúdo - 🕈 Parceiros Conheca o Democrati            |
|                                        |                                                                                   |
|                                        |                                                                                   |
|                                        | Definir Imagem                                                                    |
|                                        |                                                                                   |
| Тіро                                   | Pessoa Física 🔹                                                                   |
|                                        | ✓ Pessoa Física                                                                   |
| Nome                                   | Pessoa Jurídica                                                                   |
| Sobrenome                              | Sobrenome                                                                         |
|                                        |                                                                                   |
| Telefone                               | Telefone(Opcional)                                                                |
| Gênero                                 | Selecione                                                                         |
|                                        |                                                                                   |

| Tipo       Pessoa Fiska         Nome       Nome         Sobrenome       Sobrenome         Telefone       Telefone(Opcional)         Cênero       Selecione         Idade       Idade         Tipo       Pessoa Fiska         Detnir Imagen         Detnir Imagen         Cenero       Selecione         Idade       Idade         Detnir Imagen         Cenero       Selecione         Idade       Idade         Idade       Sobrenome         Sobrenome       Sobrenome         Sobrenome       Sobrenome         Sobrenome       Sobrenome         Idade       Idade         Idade       Idade                                                                                                    |           |                    |
|----------------------------------------------------------------------------------------------------|-----------|--------------------|
| Definit Imagen       Tipo     Pessoa Fisica       Nome     Sobrenome       Sobrenome     Sobrenome       Gênero     Selecione       Idade     Idade       Tipo     Pessoa Fisica       Nome     Eutoric Imagen       Idade     Idade       Sobrenome     Selecione       Idade     Idade       Idade     Fulan(       Sobrenome     Sobrenome       Sobrenome     Sobrenome       Idade     Idade                                                                                                    |           |                    |
| Tpo       Pessoa Fisica         Nome       Nome         Sobrenome       Sobrenome         Telefone       Telefone(Opcional)         Género       Selecione:         Idade       Idade         Definir Imagem       Pessoa Física         Nome       Fuland         Sobrenome       Sobrenome         Género       Selecione:         Idade       Fuland         Sobrenome       Sobrenome         Idade       Sobrenome         Idade       Idade                                                                                                    |           | Definir Imagem     |
| Nome     Nome       Sobrenome     Sobrenome       Telefone     Telefone(Opcional)       Género     Selecione       Idade     Idade         Definir Imagen       Sobrenome     Sobrenome                                                                                                    | Тіро      | Pessoa Física      |
| Sobrenome       Sobrenome         Telefone       Telefone(Opcional)         Género       Selecione         Idade       Idade         Definir Imager       Definir Imager         Tipo       Pessoa Fisica         Nome       Fuland         Sobrenome       Sobrenome         Gênero       Sobrenome         Gênero       Sobrenome         Sobrenome       Sobrenome         Idade       Telefone(Opcional)         Idade       Idade                                                                                                    | Nome      | Nome               |
| Telefone       Telefone(Opcional)         Gênero       Selecione         Idade       Idade         Definir Imagem         Nome       Fulanol         Sobrenome       Sobrenome         Telefone(Opcional)       Sobrenome         Gênero       Selecione         Idade       Idade                                                                                                    | Sobrenome | Sobrenome          |
| Gênero       Selecione         Idade       Idade         Idade       Definir Imagem         Tipo       Pessoa Física         Nome       Fulanol         Sobrenome       Sobrenome         Telefone       Telefone(Opcional)         Gênero       Selecione         Idade       Idade                                                                                                    | Telefone  | Telefone(Opcional) |
| Idade Idade Definit Imagen Definit Imagen Itiano Itiano It | Gênero    | Selecione          |
| Tipo     Pessoa Fisica       Nome     Fuland       Sobrenome     Sobrenome       Telefone     Telefone(Opcional)       Gênero     Selecione       Idade     Idade                                                                                                    | Idade     | Idade              |
| Definir Imagem       Tipo     Pessoa Fisica       Nome     Fulanol       Sobrenome     Sobrenome       Telefone     Telefone(Opcional)       Gênero     Selecione       Idade     Idade                                                                                                    |           |                    |
| Tipo       Pessoa Fisica         Nome       Fuland         Sobrenome       Sobrenome         Telefone       Telefone(Opcional)         Género       Selecione         Idade       Idade                                                                                                    |           | Definir Imagem     |
| Nome     Fulanol       Sobrenome     Sobrenome       Telefone     Telefone(Opcional)       Gênero     Selecione       Idade     Idade                                                                                                    | Тіро      | Pessoa Física      |
| Sobrenome     Sobrenome       Telefone     Telefone(Opcional)       Gênero     Selecione       Idade     Idade                                                                                                    | Nome      | Fulano             |
| Telefone       Telefone(Opcional)         Gênero       Selecione         Idade       Idade                                                                                                    | Sobrenome | Sobrenome          |
| Gênero Selecione<br>Idade Idade                                                                                                    | Telefone  | Telefone(Opcional) |
| Idade Idade                                                                                                    | Gênero    | Selecione          |
|                                                                                                    | Idade     | Idade              |
| Estado                                                                                                    |           |                    |

| Тіро             | Pessoa Física                                            | •                                                             |
|------------------|----------------------------------------------------------|---------------------------------------------------------------|
| Nome             | Fulano                                                   |                                                               |
| Sobrenome        | de Tal                                                   |                                                               |
| Telefone         | Telefone(Opcional)                                       |                                                               |
| Gênero           | Selecione                                                | •                                                             |
| Idade            | Idade                                                    |                                                               |
| Estado           | Selecione                                                | •                                                             |
| : <b>2</b> - 201 |                                                          |                                                               |
| -                | Tipo                                                     | Pessoa Física                                                 |
|                  | Tipo                                                     | Pessoa Física<br>Fulano                                       |
|                  | Tipo<br>Nome<br>Sobrenome                                | Pessoa Fisica<br>Fulano<br>de Tal                             |
|                  | Tipo<br>Nome<br>Sobrenome<br>Telefone                    | Pessoa Fisica<br>Fulano<br>de Tal                             |
|                  | Tipo<br>Nome<br>Sobrenome<br>Telefone<br>Gênero          | Pessoa Física Fulano de Tal Telefone(Opciona) Selecione       |
|                  | Tipo<br>Nome<br>Sobrenome<br>Telefone<br>Gênero<br>Idade | Pessoa Fisica Fulano de Tal Telefone(Opciona) Selecione Idade |

|                 | po Pessoa Fisica              |
|-----------------|-------------------------------|
| No              | me Fulano                     |
| Sobreno         | me de Tal                     |
| Telet           | Telefone(Opcional)            |
| Gên             | ero Selecione                 |
| Ida             | ide Idade                     |
| Esta            | ido Selecione                 |
| En              | nail Email                    |
| Nome            | Fulano                        |
| Sobrenome       | de Tal                        |
| Telefone        | Telefone(Opcional)            |
| Gênero          | Selecione                     |
| Idade           | Feminino<br>Masculino         |
| Estado          | Não Informado(a)<br>Selecione |
| Email           | Email                         |
| Confirmar Email | Confirmar Email               |
| Conto           | Ponha                         |

| 🤟 Plano Kesidencial G 🛐 Como colo | ar capit  impresso ivormai 😈 Googie | U seu cadastro to | i c 🎹 Psicotarmacologia 😻 |
|-----------------------------------|-------------------------------------|-------------------|---------------------------|
| Sobre Q Biblioteca Nacional BIM   | Q Profissionais BIM 🖌 Conteúdo -    | Parceiros         | Conheça o Democratizando  |
| Senha                             | •••••                               |                   |                           |
| Confirmar Senha                   | ••••••                              |                   |                           |
| Profissão                         | Selecione                           |                   | •                         |
| Áreas de Atuação                  | Selecione                           |                   | •                         |
| Nome da Empresa                   | Selecione                           |                   | •                         |

## mações Adicionais

pcionais)

| Senha                  |                         |   |
|------------------------|-------------------------|---|
|                        |                         |   |
| Confirmar Senha        |                         |   |
| Profissão              | Selecione               | • |
|                        | Arquiteto               | ŕ |
| Áreas de Atuação       | Comprado                |   |
|                        | Construtor              |   |
| Nome da Empresa        | Consultor               |   |
|                        | Coordenador de Projetos | • |
| Informações Adicionais |                         |   |
|                        |                         |   |
| (campos opcionais)     |                         |   |
| Softwares              | Selecione               | • |

| Sommar Sema                                               |                |
|-----------------------------------------------------------|----------------|
| Profissão                                                 | Comprador      |
| Áreas de Atuação                                          | 2 Selecionados |
| Nome da Empresa                                           | Selecione      |
|                                                           | Sim            |
| Informações Adicionais                                    |                |
| Informações Adicionais<br>(campos opcionais)              |                |
| Informações Adicionais<br>(campos opcionais)<br>Softwares | Selecione      |

| Aceit  | te os ter | mos e condições           |                     |                                                                                       |                                                       |                              |
|--------|-----------|---------------------------|---------------------|---------------------------------------------------------------------------------------|-------------------------------------------------------|------------------------------|
| Login  | Sobre     | Q Biblioteca Nacional BIM | Q Profissionais BIM | 🖌 Conteúdo 🗸                                                                          | Marceiros                                             | Conheça                      |
| -      |           |                           |                     |                                                                                       |                                                       |                              |
| Termo  | os e Co   | ndições                   |                     |                                                                                       |                                                       |                              |
|        |           |                           |                     |                                                                                       |                                                       |                              |
|        |           |                           | Declaro que li e    | concordo com os Te                                                                    | rmos e Condições                                      | s da platafor                |
| Privad | cidade    |                           | Declaro que li e    | concordo com os Te                                                                    | rmos e Condições                                      | s da platafor                |
| Privad | cidade    |                           | Declaro que li e    | concordo com os Te<br>meus dados na pe                                                | rmos e Condições<br>esquisa de profis                 | s da platafor<br>sionais BIN |
| Privad | cidade    |                           | Declaro que li e    | concordo com os Te<br>meus dados na pe<br>imagem a outros us                          | rmos e Condições<br>esquisa de profis<br>uários       | s da platafor                |
| Privad | cidade    |                           | Declaro que li e    | concordo com os Te<br>meus dados na pe<br>imagem a outros us<br>mail a outros usuário | rmos e Condições<br>esquisa de profis<br>uários<br>os | s da platafor<br>sionais BIN |

|             | Declaro que li e concordo com os Termos e Condições da plataforma |
|-------------|-------------------------------------------------------------------|
| Privacidade |                                                                   |
|             | Disponibilizar meus dados na pesquisa de profissionais BIM        |
|             | Cultar minha imagem a outros usuários                             |
|             | Ocultar meu email a outros usuários                               |
|             | Ocultar meus locais de atuação a outros usuários                  |
|             | Ocultar meu mini-curriculo a outros usuários                      |
|             |                                                                   |

| 5 Clique em ' | salvar"                                                           |
|---------------|-------------------------------------------------------------------|
|               | Declaro que li e concordo com os Termos e Condições da plataforma |
|               |                                                                   |
|               | ✓ Disponibilizar meus dados na pesquisa de profissionais BIM      |
|               | Ocultar minha imagem a outros usuários                            |
|               | Ocultar meu email a outros usuários                               |
|               | Ocultar meus locais de atuação a outros usuários                  |
|               | Ocultar meu mini-curriculo a outros usuários                      |
|               | Salvar                                                            |
|               | ▲                                                                 |
|               |                                                                   |
|               | versão 1.3.30 Mapa do Site Fale Conosco                           |
| O Pesr        | uisar 🕟 🔲 🕥 😰 📾 🗖 🖏 🗒 🗖 🖪                                         |
| A resc        |                                                                   |

7 Veja que na mensagem que aparece menciona que você precisa confirmar seu e-mail.

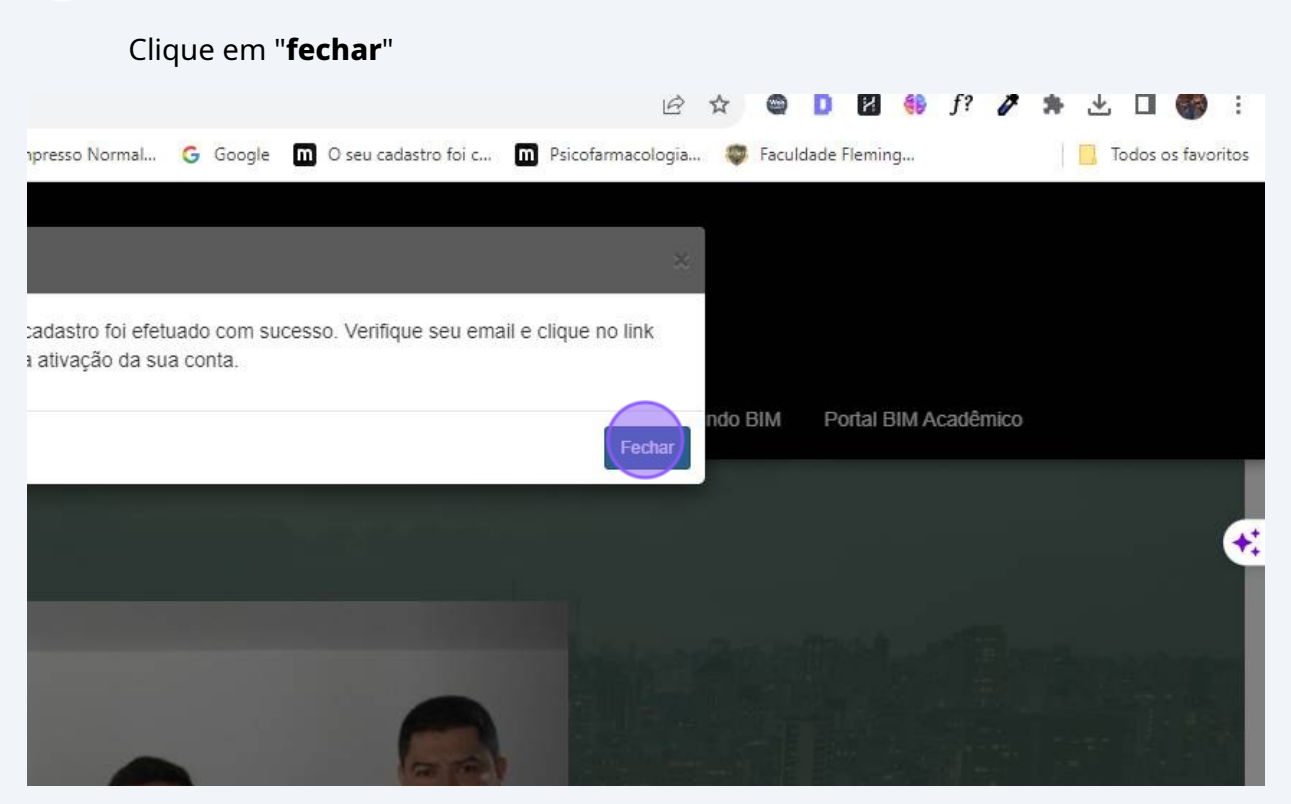

| 8 Abra o seu e-mail                                                                                                |
|----------------------------------------------------------------------------------------------------|
| M Caixa de entrada (8.841) - albuqu 🗙 📚 Plataforma BIMBR 🛛 🗙 🕂                                                     |
| ← → C                                                                                                    |
| 🚱 Relembrando Charl 👽 Plano Residencial G 🛐 Como colocar capít 🕐 Impresso Normal G Google 🔳 O seu cadastro foi c 🔳 |
| ► Login Sobre Q Biblioteca Nacional BIM Q Profissionais BIM Conteúdo - Parceiros Conte                             |
|                                                                                                    |

| 1–50 de                         |
|---------------------------------|
|                                 |
| a, bem-vindo(a) a Plataforma Bi |
|                                 |
|                                 |
|                                 |
|                                 |
|                                 |
|                                 |
|                                 |
|                                 |

# Clique no link de ativação

|                  |       | Rem-vindo a Plataforma BimBrl 🔊 Caiva de entrada x                        |
|------------------|-------|---------------------------------------------------------------------------|
| Caixa de entra   | 8.840 |                                                                           |
| Com estrela      |       | noreply_bim@abdi.com.br                                                   |
| Adiados          |       | para mim 👻                                                                |
| Importante       |       | Olá . bem-vindo(a) a Plataforma BimBr!                                    |
| Chats            |       | ,,,,,,,,,,,,,,,,,,,,,,,,,,,,,,,,,,,,,,,                                   |
| Enviados         |       | Seu cadastro foi efetuado com sucesso!                                    |
| Rascunhos        | 8     | Para ativar sua conta <mark>ctique adui</mark> .                          |
| Todos os e-mails |       | Mensagem automática da <u>Plataforma BimBr</u> . Por favor, não responda. |
| Spam             | 72    |                                                                           |
| Lixeira          |       | ← Responder ← Encaminhar                                                  |
| Categorias       |       |                                                                           |
| Mais             |       |                                                                           |
| adaraa           | 4     |                                                                           |

### 11 E sua conta está ativada. Clique em "**fechar**"

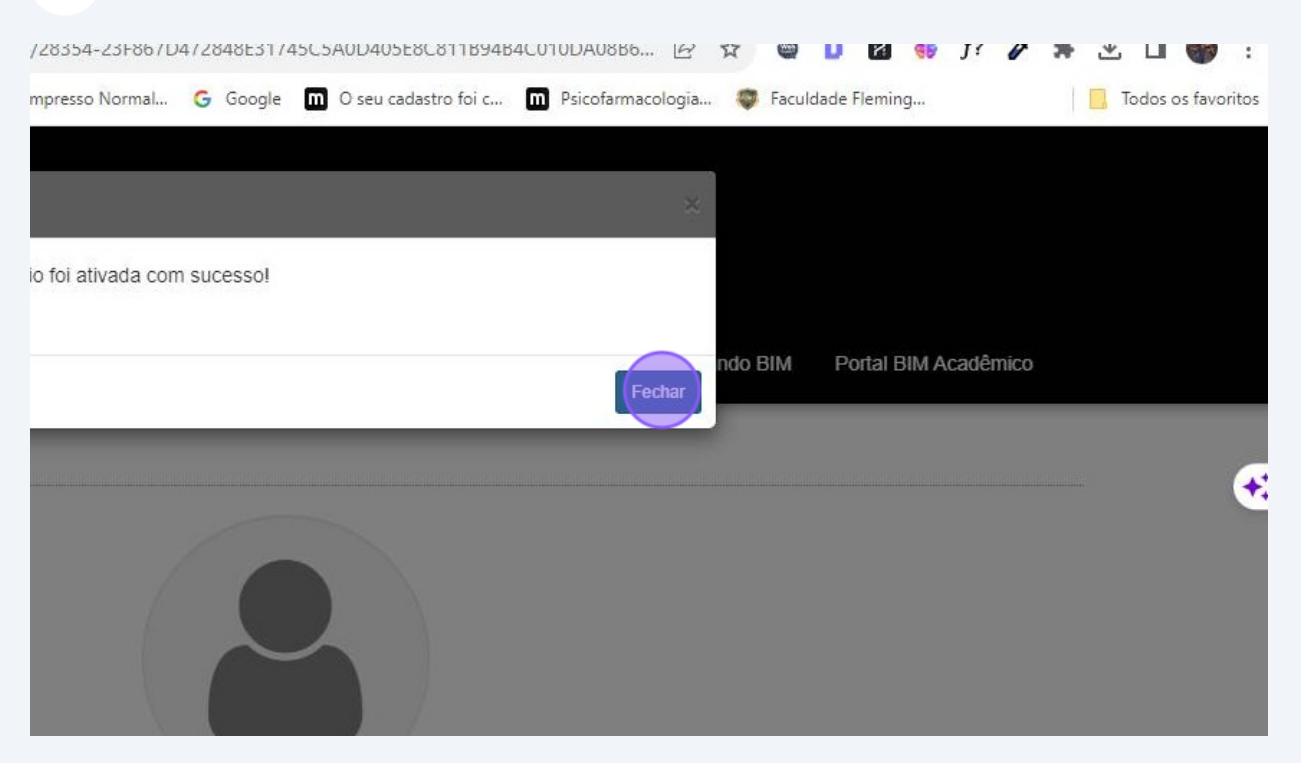

# 12 Faça login na plataforma com o e-mail e senha ← → C ▲ plataformabimbr.abdi.com.br/bimBr/#/confirmarCadastro/28354-235867D472848E31745C5A0D405E8C811B94B4C0\* ি Relembrando Charl. Plano Residencial G. Como colocar capit.. Plano Residencial G. Como colocar capit.. Plano Residencial G. Plano Residencial G. Como colocar capit.. Plano Residencial G. Plano Residencial G. Plano Residenciai G.

| plataformabimbr.abdi.com.br/bimBr/#/             |                                                | i£ ☆                        |
|--------------------------------------------------|------------------------------------------------|-----------------------------|
| 1 👽 Plano Residencial G 🛐 Como colocar capít 🥐   | Impresso Normal G Google 🔟 O seu cadastro foi  | vi c 🔲 Psicofarmacologia 🝕  |
| BIMBR                                            | Email                                          | ~                           |
| Sobre Q Biblioteca Nacional BIM Q Pro            | Senha                                          | a o Democratizando          |
|                                                  | L'm not a robot                                | HA<br>Ims<br>ha senha       |
|                                                  |                                                | Entrar                      |
| arl 🤟 Plano Residencial G 🋐 Como colocar capít ۅ | Ҏ Impresso Normal 🕒 Google 🛄 O seu cadastro fo | ioi c 🔟 Psicofarmacologia I |
|                                                  | a Entrar                                       | ~                           |

| 311VIBR                                |                    |                              |                   |
|----------------------------------------|--------------------|------------------------------|-------------------|
| Sobre Q Biblioteca Nacional BIM Q Prot |                    | ۲                            | a o Democratizand |
|                                        | m not a robot      | reCAPTCHA<br>Privacy - Terms |                   |
|                                        | Quero me registrar | Esqueci minha senha          |                   |
|                                        |                    | Entrar                       | hours of          |
|                                        |                    |                              |                   |
|                                        | 11                 | -                            | 1 total           |

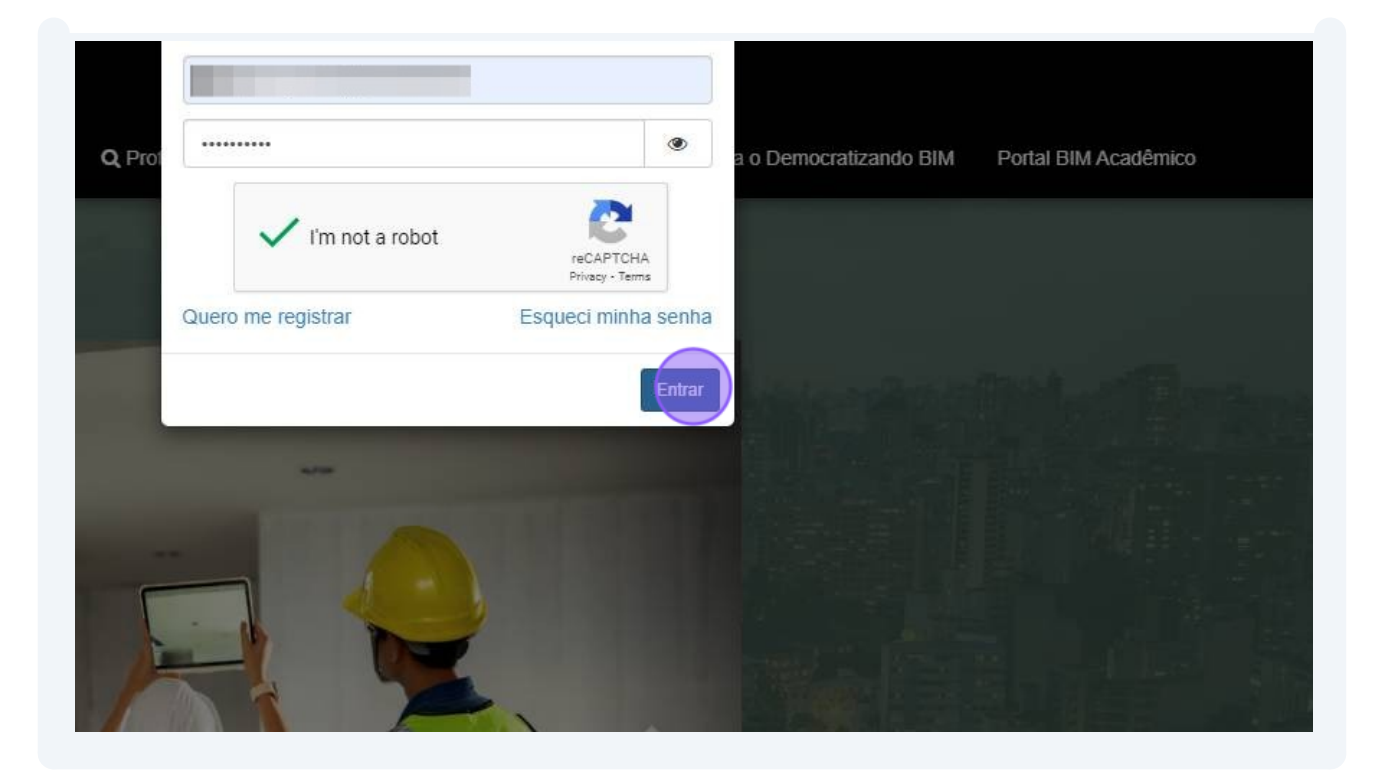

### Clique em "biblioteca nacional BIM

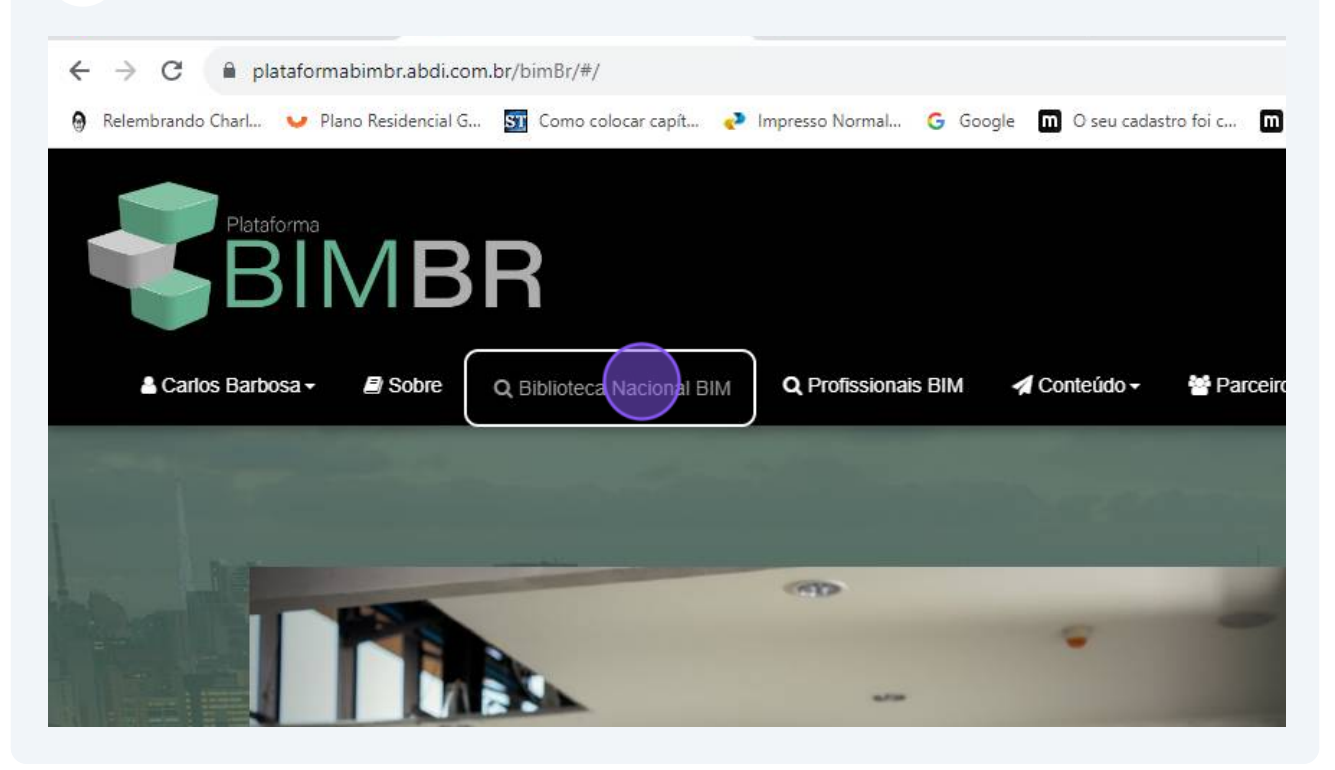

**14** Selecione a categoria da família que você quer baixar

| Todas as Categorias                                                                                                    |                                                                                                    | •                                         | Todas as Subc                                                                           |
|----------------------------------------------------------------------------------------------------|----------------------------------------------------------------------------------------------------|-------------------------------------------|-----------------------------------------------------------------------------------------|
| Selecione                                                                                                    |                                                                                                    |                                           | Procurar por n                                                                          |
| Procurar por autor                                                                                                    |                                                                                                    |                                           | Procurar por c                                                                          |
|                                                                                                    | Todas as característic                                                                               |                                           | - A-                                                                                    |
|                                                                                                    |                                                                                                    | ds                                        |                                                                                         |
|                                                                                                    | Q Pesqu                                                                                              | isar Aprenda co                           | mo publicar seu ot                                                                      |
|                                                                                                    | Q Pesqu                                                                                              | isar Aprenda co                           | mo publicar seu ol                                                                      |
|                                                                                                    | Q Pesqu                                                                                              | isar Aprenda coi                          | mo publicar seu ot                                                                      |
|                                                                                                    | Q Pesqu                                                                                              | isar Aprenda coi                          | mo publicar seu ob                                                                      |
|                                                                                                    | Q Pesqu                                                                                              | isar Aprenda col                          | mo publicar seu ob                                                                      |
|                                                                                                    | Q Pesqu                                                                                              | isar Aprenda coi                          | mo publicar seu ob                                                                      |
| arlos Barbosa - ■ Sobre                                                                                                    | Q Pesqu                                                                                              | isar Aprenda coi                          | mo publicar seu ot                                                                      |
| arlos Barbosa 🗸 📓 Sobre                                                                                                    | Q Pesqu<br>Q Biblioteca Nacional BIM Q Pr                                                            | isar Aprenda coi                          | mo publicar seu ot                                                                      |
| arlos Barbosa 🗸 🛛 🔊 Sobre                                                                                                    | Q Pesqu<br>Q Biblioteca Nacional BIM Q Pr                                                            | isar Aprenda con                          | mo publicar seu ol                                                                      |
| arlos Barbosa - 🔊 Sobre<br>Biblioteca Nacior                                                                                                    | Q Pesqu<br>Q Biblioteca Nacional BIM Q Pr<br>nal BIM                                                 | isar Aprenda con                          | mo publicar seu ot                                                                      |
| arlos Barbosa • 🔊 Sobre<br>Biblioteca Nacion                                                                                                    | Q Pesqu<br>Q Biblioteca Nacional BIM Q Pr<br>nal BIM                                                 | isar Aprenda coi                          | mo publicar seu ot                                                                      |
| arlos Barbosa • 🔊 Sobre<br>Biblioteca Nacior                                                                                                    | Q Biblioteca Nacional BIM Q Pr                                                                       | isar Aprenda coi                          | mo publicar seu ob                                                                      |
| arlos Barbosa • 🔊 Sobre<br>Biblioteca Nacior<br>Todas as Categorias                                                                                                    | Q Biblioteca Nacional BIM Q Pr<br>nal BIM                                                            | as<br>isar Aprenda coi<br>ofissionais BIM | mo publicar seu ot                                                                      |
| arlos Barbosa • 🗈 Sobre<br>Biblioteca Nacion<br>Todas as Categorias                                                                                                    | Q Biblioteca Nacional BIM Q Pr                                                                       | as<br>isar Aprenda con<br>ofissionais BIM | mo publicar seu ob                                                                      |
| arlos Barbosa - D Sobre<br>Biblioteca Nacion<br>Todas as Categorias<br>Controle e segurança (4                                                                                         | Q Biblioteca Nacional BIM Q Pr<br>nal BIM                                                            | as<br>isar Aprenda con<br>ofissionais BIM | mo publicar seu ot                                                                      |
| arlos Barbosa - D Sobre<br>Biblioteca Nacion<br>Todas as Categorias<br>Controle e segurança (4<br>Cozinna (60)                                                                         | Q Biblioteca Nacional BIM Q Pr<br>nal BIM                                                            | as<br>isar Aprenda con<br>ofissionais BIM | mo publicar seu ot<br>✓ Conteúdo -<br>Todas as Subo<br>Procurar por n                   |
| arlos Barbosa - Sobre<br>Biblioteca Nacion<br>Todas as Categorias<br>Controle e segurança (4<br>Cozinha (60)<br>Eletrônicos (42)                                                       | Q Biblioteca Nacional BIM Q Pr<br>nal BIM                                                            | as<br>isar Aprenda coi<br>ofissionais BIM | mo publicar seu ot<br>✓ Conteúdo →<br>Todas as Subc<br>Procurar por n<br>Procurar por c |
| arlos Barbosa • De Sobre<br>Biblioteca Nacion<br>Todas as Categorias<br>Controle e segurança (4<br>Cozinha (60)<br>Eletrônicos (42)<br>Engenharia e infraestrut                        | Q Biblioteca Nacional BIM Q Pr<br>nal BIM<br>7)<br>ura urbana (76)                                   | as<br>isar Aprenda coi<br>ofissionais BIM | mo publicar seu ol<br>Conteúdo -<br>Todas as Subo<br>Procurar por n<br>Procurar por c   |
| arlos Barbosa - Sobre<br>Biblioteca Nacion<br>Todas as Categorias<br>Controle e segurança (4<br>Cozinha (60)<br>Eletrônicos (42)<br>Engenharia e infraestrut<br>Equipamento de Hospita | Q Biblioteca Nacional BIM Q Pr<br><b>al BIM</b><br>7)<br>ura urbana (76)<br>is e de Laboratório (68) | as<br>isar Aprenda coi<br>ofissionais BIM | mo publicar seu o<br>Conteúdo -<br>Todas as Sub<br>Procurar por r<br>Procurar por r     |

| Cozinha (60)                                                                                                    | Todas as Subcategorias                                             |
|----------------------------------------------------------------------------------------------------|--------------------------------------------------------------------|
|                                                                                                    |                                                                    |
| lodos os Sottwares                                                                                                    | Procurar por nome                                                  |
| Procurar por autor                                                                                                    | Procurar por conformidade                                          |
| Todas as característ                                                                                                    | cas                                                                |
| Q Pesq                                                                                                    | uisar Aprenda como publicar seu objeto BIM.                        |
| Biblioteca Nacional BIM                                                                                                    |                                                                    |
| Biblioteca Nacional BIM                                                                                                    | Todas as Subcategorias                                             |
| Biblioteca Nacional BIM<br>Cozinha (60)<br>Todos os Softwares                                                                                     | Todas as Subcategorias Procurar por nome                           |
| Biblioteca Nacional BIM<br>Cozinha (60)<br>Todos os Softwares<br>QiBuilder (AltoQi)<br>Revit (Autodes t)<br>RhinoBiM (Robert McNeel & Associates) | Todas as Subcategorias Procurar por nome Procurar por conformidade |

| ional BIM <b>Q</b> Profissionais BIM | Conteúdo - Marceiros Conheça o Democratizando BIM                                                                                                    | Portal BIM A |
|--------------------------------------|----------------------------------------------------------------------------------------------------|--------------|
|                                      |                                                                                                    |              |
| •                                    | Todas as Subcategorias                                                                                                    | ÷            |
|                                      | Procurar por nome                                                                                                    |              |
|                                      | Procurar por conformidade técnica                                                                                                    |              |
| odas as características              | · · · · · · · · · · · · · · · · · · ·                                                                                                    |              |
| Nacional BIM Q Profissionais BIM     | ✓ Conteúdo - Parceiros Conheça o Democratizando BIM                                                                                                    | Portal BI    |
| Vacional BIM Q Profissionais BIM     |                                                                                                    | Portal BIN   |
| Vacional BIM Q Profissionais BIM     |                                                                                                    | Portal BIN   |
| Vacional BIM Q Profissionais BIM     | ✓ Conteúdo → Parceiros Conheça o Democratizando BIM                                                                                                    | Portal BIN   |
| Vacional BIM Q Profissionais BIM     | Conteúdo → Parceiros Conheça o Democratizando BIM     Todas as Subcategorias     Todas as Subcategorias     Eletrodoméstico (3)     Equipamentos de cozinha (30)                                              | Portal BIN   |
| Vacional BIM Q Profissionais BIM     | Conteúdo - Parceiros Conheça o Democratizando BIM<br>Todas as Subcategorias<br>Todas as Subcategorias<br>Eletrodoméstico (3)<br>Equipamentos de cozinha (30)<br>Equipamentos area de serviço (0)<br>Fogão (3) | Portal BIN   |

### 15 Clique em "Pesquisar"

| cozinha (60)      | •                        | Equipamentos de cozinha (30)      |
|-------------------|--------------------------|-----------------------------------|
| Revit (Autodesk)  |                          | Procurar por nome                 |
| rocurar por autor |                          | Procurar por conformidade técnica |
|                   | Todas as características |                                   |
|                   | Q Pesquisar Aprenda co   | omo publicar seu objeto BIM.      |
|                   |                          |                                   |

16 Desconsidere a mensagem "**nenhum objeto encontrado com os critérios informados**!". Perceba que **a plataforma está carregando**, tenha paciência.

| acional BIM |                          |                                   |
|-------------|--------------------------|-----------------------------------|
|             | •                        | Equipamentos de cozinha (30)      |
|             | •                        | Procurar por nome                 |
|             |                          | Procurar por conformidade técnica |
|             | Todas as características |                                   |
|             | Q Pesquisar Aprenda co   | omo publicar seu objeto BIM.      |
|             |                          |                                   |
|             |                          |                                   |
|             | Nenhum objeto encontrado | o com os critérios informados!    |
|             |                          |                                   |

**17** Clique no ícone de download da família que você baixar para o Revit

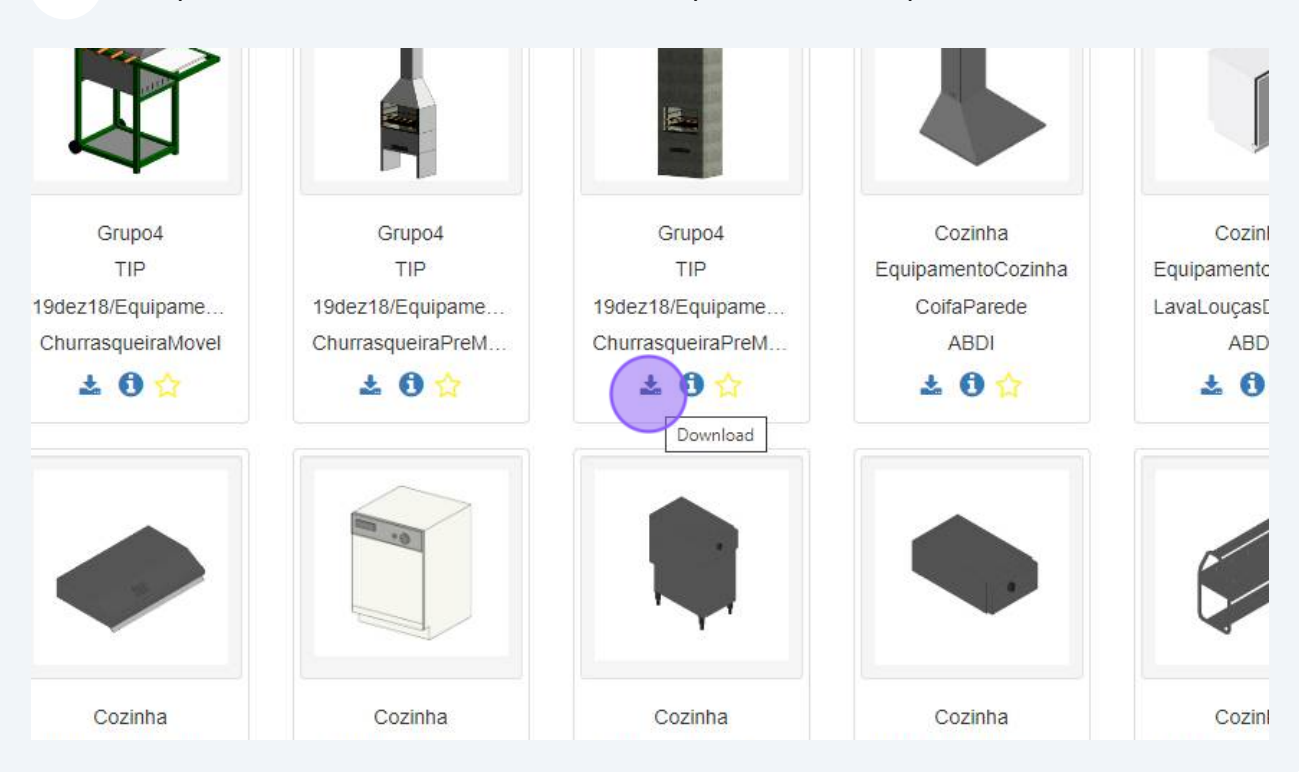

# 18 Escolha a pasta do seu computador onde deseja salvar a família e clique em "**Salvar**".

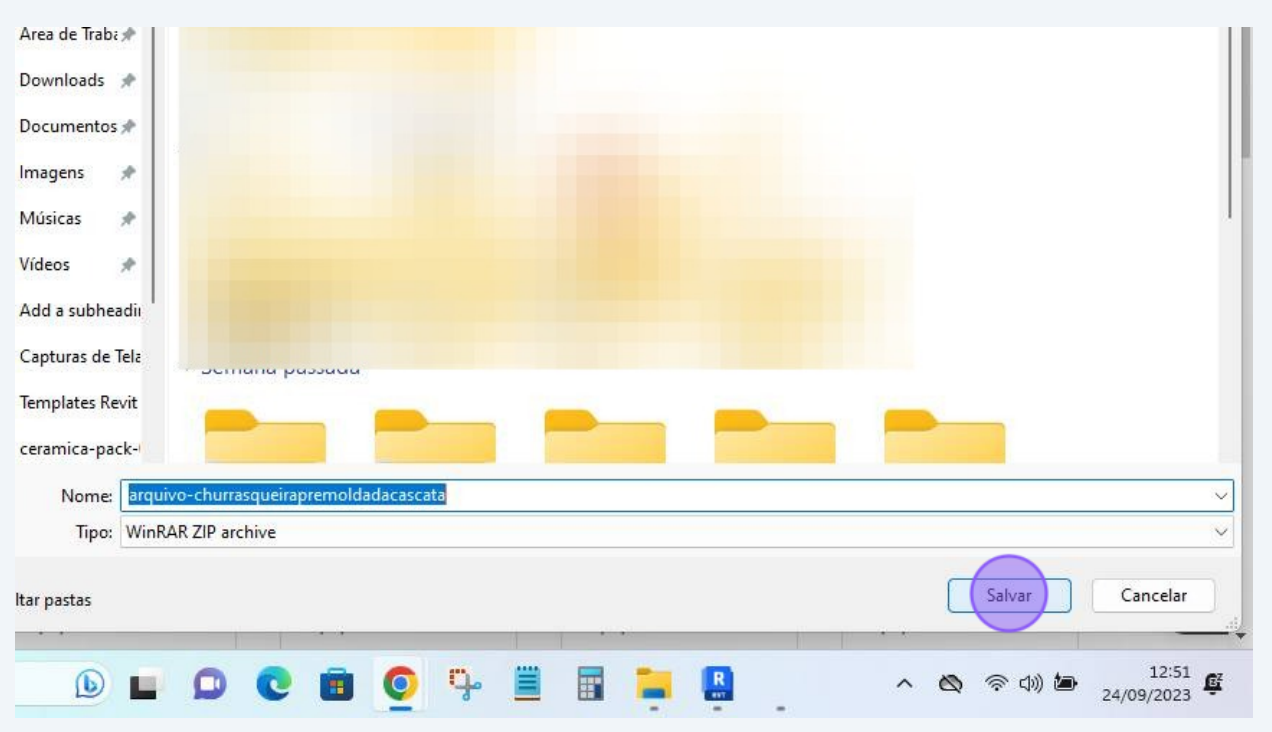

A família foi baixada em uma pasta zipada.